# XPS 15

# Quick Start Guide

Οδηγός γρήγορης έναρξης Gyors üzembe helyezési útmutató Краткое руководство по началу работы атгор атгор атгор атгор атгор атгор атгор атгор атгор атгор атгор атгор атгор атгор атгор атгор атгор атгор атгор

DELL

# 1 Connect the power adapter and press the power button

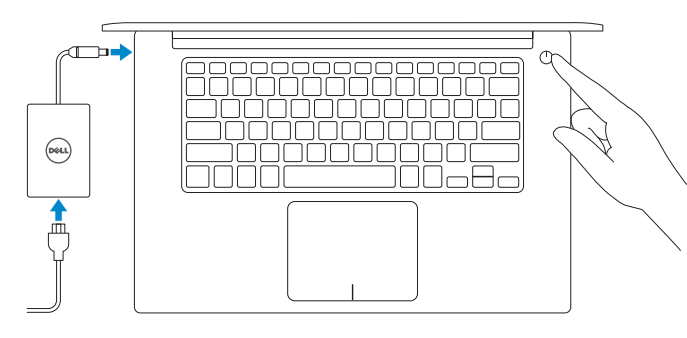

# 2 Finish operating system setup

~

Τελειώστε τη ρύθμιση του λειτουργικού συστήματος Fejezze be az operációs rendszer beállítását Завершите настройку операционной системы | οיים את התקנת מערכת ההפעלה

### Windows

Connections The neuron

A 100,000

......

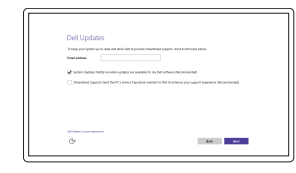

Enable Dell updatesΕνεργοποίηση ενημερώσεων της DellKapcsolja be a Dell frissítéseketРазрешите установку обновлений DellDell dell

#### Connect to your network

Σύνδεση στο δίκτυό σας Kapcsolódjon a hálózatához Подключитесь к сети התחבר לרשת

- **NOTE:** If you are connecting to a secured wireless network, enter the password for the wireless network access when prompted.
- ΣΗΜΕΙΩΣΗ: Αν πρόκειται να συνδεθείτε σε ασφαλές ασύρματο δίκτυο, πληκτρολογήστε τον κωδικό πρόσβασης στο ασύρματο δίκτυο όταν παρουσιαστεί η σχετική προτροπή.
- MEGJEGYZÉS: Ha egy biztonságos vezeték nélküli hálózathoz csatlakozik, adja meg annak jelszavát, amikor erre a vezeték nélküli hálózathoz való hozzáféréshez szükség van.
- ПРИМЕЧАНИЕ. В случае подключения к защищенной беспроводной сети при появлении подсказки введите пароль для доступа к беспроводной сети.

ערה: אם אתה מתחבר לרשת אלחוטית מאובטחת, הזן את סיסמת הגישה אל הרשת האלחוטית כאשר תתבקש לעשות זאת.

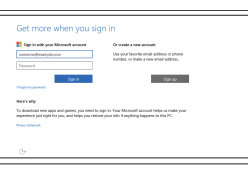

# Sign in to your Microsoft account or create a local account

Συνδεθείτε στον λογαριασμό σας στη Microsoft ή δημιουργήστε τοπικό λογαριασμό Jelentkezzen be a Microsoft fiókjába, vagy hozzon létre helyi fiókot Войдите в учетную запись Microsoft или создайте локальную учетную запись

היכנס לחשבון Microsoft שלך או צור חשבון מקומי

#### Ubuntu

#### Follow the instructions on the screen to finish setup.

Ακολουθήστε τις οδηγίες που παρουσιάζονται στην οθόνη για να τελειώσει η ρύθμιση. A beállítás befejezéséhez kövesse a képernyőn megjelenő utasításokat. Для завершения установки следуйте инструкциям на экране. ечк לפי ההוראות על המסך כדי לסיים את ההתקנה.

## Create recovery media for Windows

Δημιουργία μέσων αποκατάστασης για Windows Hozzon létre helyreállítási adathordozót a Windows rendszerhez Создать диск восстановления для Windows Windows צור מדיית שחזור עבור

# In Windows search, type **Recovery**, click **Create a recovery media**, and follow the instructions on the screen.

Στο πεδίο αναζήτησης στα Windows πληκτρολογήστε τη λέξη Αποκατάσταση, κάντε κλικ στην επιλογή Δημιουργία μέσου αποκατάστασης και ακολουθήστε τις οδηγίες που παρουσιάζονται στην οθόνη.

A Windows keresőbe írja be a **helyreállítás** szót, majd kattintson a **helyreállítási** adathordozó létrehozása lehetőségre, és kövesse az utasításokat.

В строке поиска Windows введите Восстановление, щелкните Создать диск восстановления системы и следуйте инструкциям на экране.

בתיבת החיפוש של Windows, הקלד שחזור, לחץ על צור מדיית שחזור, ופעל לפי ההוראות על המסך.

## Locate Dell apps in Windows

Eντοπισμός εφαρμογών της Dell στα Windows Keresse meg a Dell alkalmazásokat a Windows alatt Найдите приложения Dell в Windows Windows-ם Dell ב-Dell אתר את יישומי

#### Register your computer

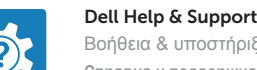

 Βοήθεια & υποστήριξη της Dell | Dell súgó és támogatás

 Справка и поддержка Dell | Dell | Dell איזרה ותמיכה של Dell | Dell

Δήλωση του υπολογιστή σας | Regisztrálja a számítógépét

Зарегистрируйте компьютер | רשום את המחשב שלך

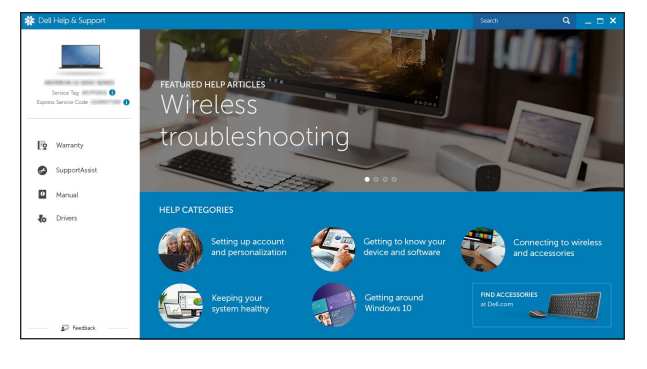

#### SupportAssist Check and update your computer

Έλεγχος και ενημέρωση του υπολογιστή σας Ellenörizze és frissitse számítógépét Проверяйте и обновляйте компьютер בדוק ועדכן את המחשב שלר Υποστήριξη και εγχειρίδια προϊόντων Terméktámogatás és kézikönyvek Техническая поддержка и руководства по продуктам πανίςει ματινίζαι μα Dell.com/support Dell.com/support/manuals Dell.com/support/windows Dell.com/support/linux

#### Contact Dell

Eπικοινωνία με την Dell | Kapcsolatfelvétel a Dell-lel Обратитесь в компанию Dell | Dell פנה אל Dell.com/contactdell

Regulatory and safety

Product support and manuals

Pυθμιστικοί φορείς και ασφάλεια | Szabályozások és biztonság **Dell.com/regulatory\_compliance** Соответствие стандартам и технике безопасности | תקנות ובטיחות |

#### Regulatory model

 Μοντέλο κατά τους ρυθμιστικούς φορείς | Szabályozó modell
 P56F

 Нормативный номер модели | тка стугса
 тка стугса

#### Regulatory type

Τύπος κατά τους ρυθμιστικούς φορείς | Szabályozó típus P56F001 ΗορΜατиβιθμί τημη τηγίας Ι και το ματικά μαι ματικά ματικά ματικ

#### Computer model

Movτέλο υπολογιστή | Számítógép modell Модель компьютера | דגם מחשב XPS 9550

© 2015 Dell Inc. © 2015 Microsoft Corporation. © 2015 Canonical Ltd.

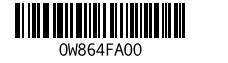

Printed in China. 2015-07

### Features

Δυνατότητες | Jellemzők | Характеристики | ли

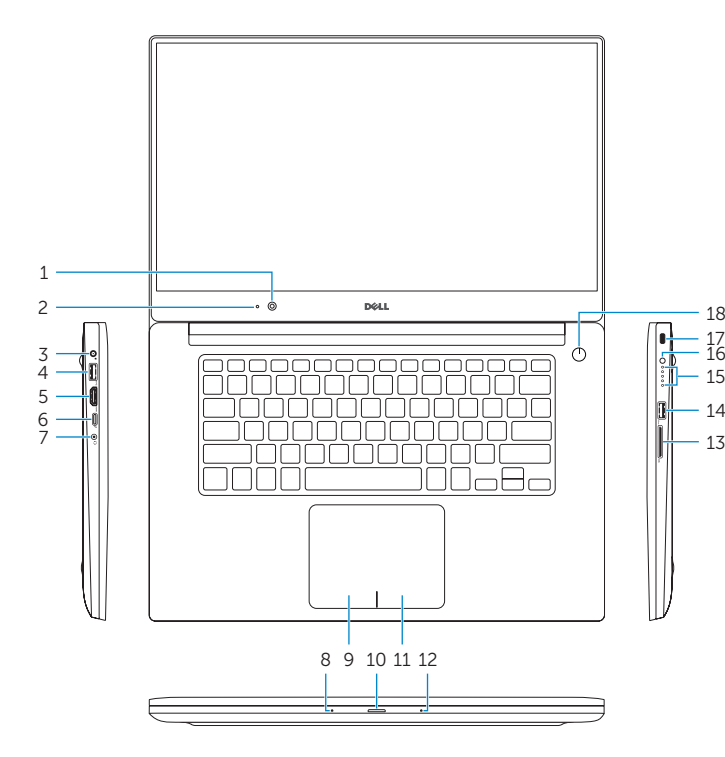

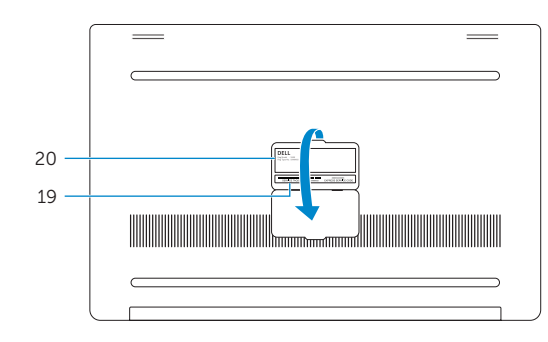

- 1. Camera
- 2. Camera-status light
- Power-adapter port
- 4. USB 3.0 port with PowerShare
- HDMI port
- 6. Thunderbolt 3 port with Power delivery (USB-C)
- 7. Headset port
- 8. Left microphone
- Left-click area
- 10. Battery-status light

- Κάμερα
- 2. Λυχνία κατάστασης κάμερας
- Θύρα προσαρμονέα ισχύος
- 4. Θύρα USB 3.0 με PowerShare
- Θύρα HDMI
- 6. Θύρα Thunderbolt 3 με παράδοση ισχύος (USB-C)
- Θύρα κεφαλοσυσκευής
- 8. Αριστερό μικρόφωνο
- 9. Περιοχή αριστερού κλικ
- 10. Λυχνία κατάστασης μπαταρίας
- 11. Περιοχή δεξιού κλικ
- 1. Kamera
- 2. Kamera állapot jelzőfény
- 3. Tápadapter port
- 4. USB 3.0 port PowerShare-rel
- HDMI port
- 6. Thunderbolt 3 port tápellátással (USB-C)
- 7. Fejhallgató port
- Bal oldali mikrofon
- Bal oldali kattintás terület
- **10.** Akkumulátor állapot jelzőfény

- 12. Δεξί μικρόφωνο
- Υποδοχή κάρτας SD
- 14. Θύρα USB 3.0 με PowerShare

Камера

Инликатор состояния камеры

Порт USB 3.0 с поддержкой функции

Порт Thunderbolt 3 с поддержкой

9. Область щелчка левой кнопкой мыши

11. אזור לחיצה ימנית

13. חריץ לכרטיס SD

17. חריץ כבל אבטחה

לחצו הפעלה

20. תווית תקינה

19. תווית תג שירות

PowerShare עם USB 3.0 יציאת 14

15. נוריות מצב של טעינת הסוללה

**12.** מיקרופוו ימני

10. Индикатор состояния батареи

Гнездо адаптера питания

PowerShare

питания (USB-C)

7. Разъем для гарнитуры

Левый микрофон

Порт HDMI

- 15. Λυχνίες κατάστασης φόρτισης μπαταρίας
- 16. Κουμπί κατάστασης φόρτισης μπαταρίας
- 17. Υποδοχή καλωδίου ασφαλείας
- 18. Κουμπί λειτουργίας
- 19. Ετικέτα εξυπηρέτησης
- 20. Ετικέτα ρυθμιστικών φορέων

- **11.** Jobb oldali kattintás terület
- **12.** Jobb oldali mikrofon
- 13. SD-kártya foglalat
- **14.** USB 3.0 port PowerShare-rel
- **15.** Akkumulátor töltöttségjelző lámpái
- 16. Akkumulátor töltöttségi állapot gomb
- 17. Biztonsági kábel foglalata
- 18. Bekapcsológomb
- 20. Szabályozási címke

- - 19. Szervizcímke

- 11. Right-click area
- 12. Right microphone
- 13. SD-card slot
- 14. USB 3.0 port with PowerShare
- 15. Battery-charge status lights
- 16. Battery-charge status button
- **17.** Security-cable slot
- 18. Power button
- 19. Service Tag label
- 20. Regulatory label

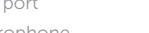

## Shortcut kevs

Πλήκτρα συντόμευσης | Billentyűkombinációk Клавиши быстрого доступа | מקשי קיצור

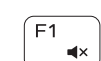

(F3

1

11. Область шелчка правой кнопкой мыши

Порт USB 3.0 с поддержкой функции

15. Индикатор уровня заряда батареи

16. Кнопка состояния зарядки батареи

17. Гнездо зашитного кабеля

20. Обязательная маркировка

12. Правый микрофон

PowerShare

18. Кнопка питания

6. יציאת Thunderbolt 3 עם אספקת חשמל 16. לחצן מצב של טעינת הסוללה

19. Метка обслуживания

13. Гнездо для SD-карты

#### Mute audio

 $\Sigma$ íy $\alpha\sigma$ n ńxou | Hang némítása Отключение звука | рокальние стран

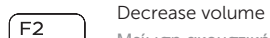

Μείωση ακουστικής έντασης | Hangerő csökkentése Боль Стально и Стально и Стально и Стально и Стально и Стально и Стально и Стально и Стально и Стально и Стальн

#### Increase volume

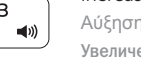

Αύξηση ακουστικής έντασης | Hangerő növelése Увеличение громкости | лаго изало изало изало и изало изало изало изало изало изало изало изало изало изало из

#### Previous track/chapter

(F4 Προηνούμενο κομμάτι/κεφάλαιο | Előző szám/rész 

#### оспроизведение предыдушей дорожки или раздела 📗 быскость оставляется с быскость оставляется с быскость остав Plav/Pause

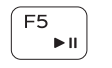

**Αναπαραγωγή/Παύση** | Lejátszás/Szünet воспроизведение/Пауза | הפעלה/השהייה

#### Next track/chapter

Επόμενο κομμάτι/κεφάλαιο | Következő szám/rész

Воспроизведение следующей дорожки или раздела | קובץ/פרק הבא

#### Switch to external display

Mετάβαση σε εξωτερική οθόνη | Váltás külső kijelzőre Переключение на внешний дисплей | ауст к ауст к аус

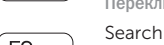

Avαζήτηση | Keresés

Поиск | пיפוש

#### Toggle keyboard backlight states (optional)

Εναλλαγή καταστάσεων οπίσθιου φωτισμού πληκτρολογίου (προαιρετικά)

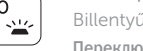

Billentyűzet háttérvilágításának váltása (opcionális)

Переключение подсветки клавиатуры (опция)

החלפת מצבים של תאורה אחורית של המקלדת (אופציונלי)

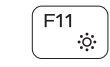

#### Decrease brightness

**Μείωση φωτεινότητας** | Fényerő csökkentése Лини Сталиние яркости / Уменьшение яркости

#### Increase brightness

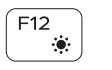

Αύξηση φωτεινότητας | Fényerő növelése

Увеличение яркости | постоя в сами и стали и стали и с

#### Turn off/on wireless

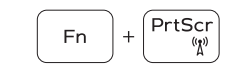

Ενεργοποίηση/Απενεργοποίηση ασύρματης επικοινωνίας Vezeték nélküli funkció ki- vagy bekapcsolása Включение или выключение беспроводной сети הפעלה/השבתה של פעילות אלחוטית

#### Togale Fn-key lock

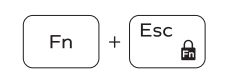

Εναλλανή κλειδώματος πλήκτρου Fn Fn-gomb zár ki-/bekapcsolása Переключение блокировки клавиши Fn החלפת מצב נעילת מקש Fn

#### **NOTE:** For more information, see Specifications at **Dell.com/support**.

- **ΣΗΜΕΙΩΣΗ:** Για περισσότερες πληροφορίες ανατρέξτε στην ενότητα Προδιαγραφές στην ιστοσελίδα Dell.com/support.
- MEGJEGYZÉS: További információkért lásd a Specifikációkat a Dell.com/support oldalon.
- ПРИМЕЧАНИЕ. Более подробную информацию см. в спецификацияхна сайте Dell.com/support.

🖉 הערה: לקבלת מידע נוסף, ראה *מפרטים* בכתובת Dell.com/support.

(F9

F8

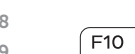

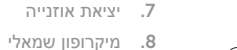

- 9. אזור לחיצה שמאלית
- 10. נורית מצב סוללה

**1**. מצלמה

2. נורית מצב מצלמה

5. יציאת HDMI

(USB-C)

יציאת מתאם חשמל

PowerShare עם USB 3.0 יציאת .4

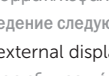

F6